# Direct Deposit Change with Employee Self Service (ESS)

Log in to Focus.

Once you have logged into Focus, there will be a menu item titled "**Employee Self Service**". After clicking on it, there is a dropdown menu.

| Employee Self Service |
|-----------------------|
| Search                |
| Employee Self Service |
| My Information        |
| Employee Requests     |
| Leave History         |
| View Pay History      |
| Employee Tax Forms    |
| Employee Agreements   |
| Files                 |

Select "Employee Requests".

Click on "Legal Name" to view the dropdown menu.

Select "Direct Deposit" and click Request.

|                                                                                 | The ty | The type of submission you will mak |  |  |
|---------------------------------------------------------------------------------|--------|-------------------------------------|--|--|
| Legal Name                                                                      | •      | Request                             |  |  |
| Legal Name                                                                      |        |                                     |  |  |
| Address<br>Contact Information<br>Emergency Contacts<br>Direct Deposit<br>Leave | -      |                                     |  |  |

🗹 Direct Deposit

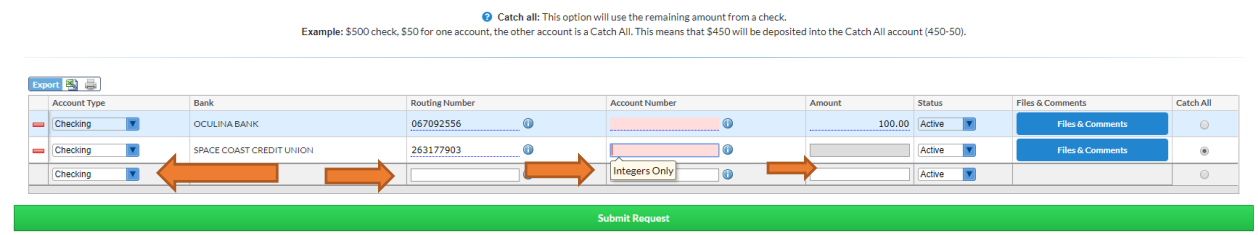

Under <u>Account Type</u>, select <u>Checking</u> or <u>Savings</u>. Enter the <u>Routing Number</u> and <u>Account</u> <u>Number</u>.

## Instructions for ONE Checking/Savings account:

If you only have one account to enter in Focus, type 0.00 under the <u>Amount</u> field and 999999 in Priority. The field will be grayed out after entering an amount, it's OK. Select <u>Active</u>. Click on the radius for <u>Catch All</u>.

## Instructions for TWO or more Checking/Savings accounts:

If you have several accounts you'd like to submit, enter the amount you'd like to have deposited in the first account and 0.00 for the remainder (Net pay) account. <u>Catch All</u> should be selected for the account you want the remaining funds to be deposited to.

#### **Priority**

If you have several accounts set up, please enter Priority <u>1</u> on the account that you set a particular amount and <u>99999</u> to the Catch All Net Pay account. See sample below:

| Б | Export 🖏 🚔   |                             |                |                |        |          |                  |           |          |
|---|--------------|-----------------------------|----------------|----------------|--------|----------|------------------|-----------|----------|
|   | Account Type | Bank                        | Routing Number | Account Number | Amount | Status   | Files & Comments | Catch All | Priority |
| - | Checking     | IBM SOUTHEAST FEDERAL CR UN | 267077627      | 0              | 150.00 | Active   | Files & Comments |           | 1        |
| - | Checking     | SPACE COAST CREDIT UNION    | 263177903      |                |        | Active   | Files & Comments | ۲         | 999999   |
| - | Savings      | CAPITAL ONE                 | 031176110      |                | 50.00  | Active 🔽 | Files & Comments |           | 2        |
|   | Checking     |                             |                |                |        | Active   |                  | 0         |          |

#### Inactivating an account:

Don't delete the old Direct Deposit you need to stop using. Just choose "Inactive" under Status.

| Exp | ort 📳 🚐          |                          |                |                |  |            |                  |           |
|-----|------------------|--------------------------|----------------|----------------|--|------------|------------------|-----------|
|     | Account Type     | Bank                     | Routing Number | Account Number |  | Status     | Files & Comments | Catch All |
| -   | Checking         | OCULINA BANK             | 067092556      |                |  | Active     | Files & Comments | 0         |
| -   | Checking         | SPACE COAST CREDIT UNION | 263177903      |                |  | Inactive 🔽 | Files & Comments | ۲         |
|     | Checking         |                          |                | 0              |  | Filter     |                  | 0         |
|     |                  |                          |                |                |  | Active     |                  | -         |
|     | Patient Discourt |                          |                |                |  | Inactive   |                  |           |

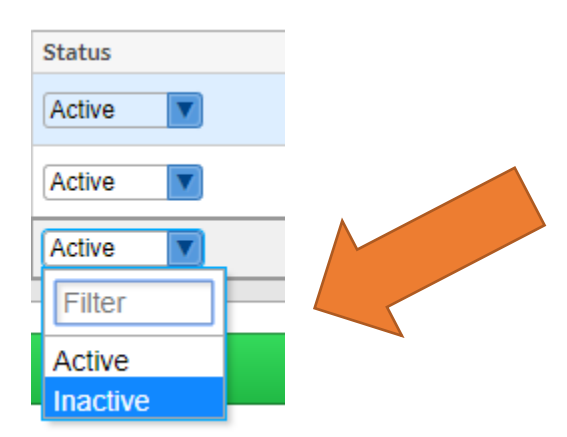

## Verify your information:

Make sure you verify that your routing and account number are entered correctly before submitting request.

Payroll is **not** responsible for incorrect account information entered by employees. It is not necessary to upload Direct Deposit Authorization Forms nor copy of void checks in "Files & Comments".

**IMPORTANT NOTE:** You must click on one of the open fields, such as Routing # or Account # and then press enter in order to submit the request. Once the red line is showing before the account type, it means the entry has been done correctly.

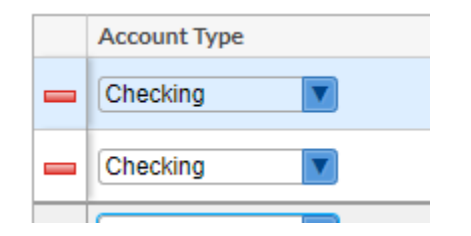

You may then click "Submit Request".

Submit Request

# Final Review:

Payroll will receive the electronic request. Once approved, an automatic email will be sent to about the status (to your school email address).

Should you have any questions, please contact the Payroll Department.

| Kathy Ritch - Payroll Manager          | 772-564-3068 |
|----------------------------------------|--------------|
| Janet Frengel – Payroll Jr. Programmer | 772-564-3181 |
| Carol DeCosa – Fiscal Specialist II    | 772-564-3194 |